## How to complete a Background Check

To begin the background check process, click on the Education button in the top navigation bar of you USASwimming dashboard, then click Course Catalog

|                                                                                                    |                                                                                                    |                                       |                      | Members                  | Education | Competition | Help |
|----------------------------------------------------------------------------------------------------|----------------------------------------------------------------------------------------------------|---------------------------------------|----------------------|--------------------------|-----------|-------------|------|
| Jason Helton<br>Coach, Official, Parent, Member<br>Member ID: 7883431CASDD19                                                                     |                                                                                                    | Education<br>Course Cat<br>CEU Credit | alog<br>Manual Entry |                          |           |             |      |
| YOU ARE LOOGING INTO THE TEST ENVIRONMENT   My Member Cards   Click to view cond)   Coach   Wat in Good Standing   Member   Wat in Good Standing | My Family<br>(Lager accounts can be created for 8 17 year old family members)<br>Jason Helton<br>Athlete<br>Member ID: 1C1EF52844C448 |                                       |                      | L+<br>View               |           |             |      |
|                                                                                                    | My Account<br>General Info Contacts<br>Groups Club Transfer                                                                           |                                       | Photos               |                          |           |             |      |
|                                                                                                    | Payment Transact<br>10/04/2022<br>10/04/2022                                                                                          | <b>tions</b><br>\$ 30.00<br>\$ 86.00  | Paid<br>Paid         | View All<br>VIEW<br>VIEW |           |             |      |

Click on All Courses and select the Background Check course to expand details.

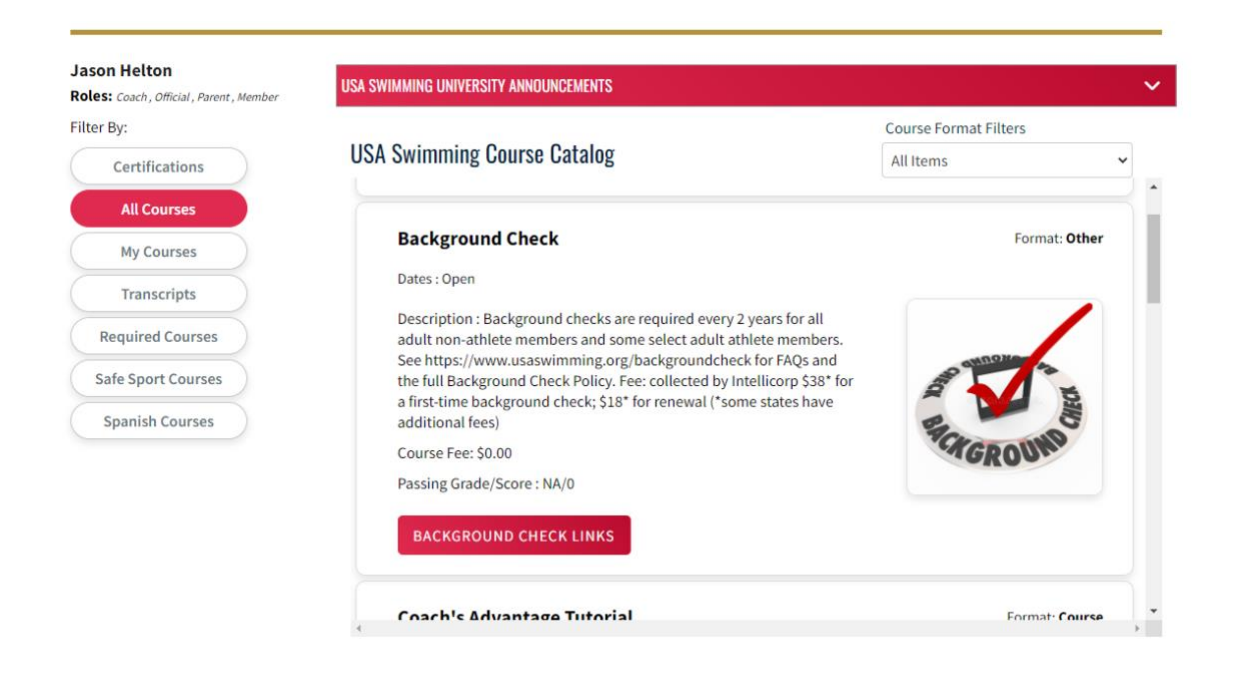

Click Background Check Links > Initiate Background Check to navigate to IntelliCorp, the third-party background check manager for USASwimming.

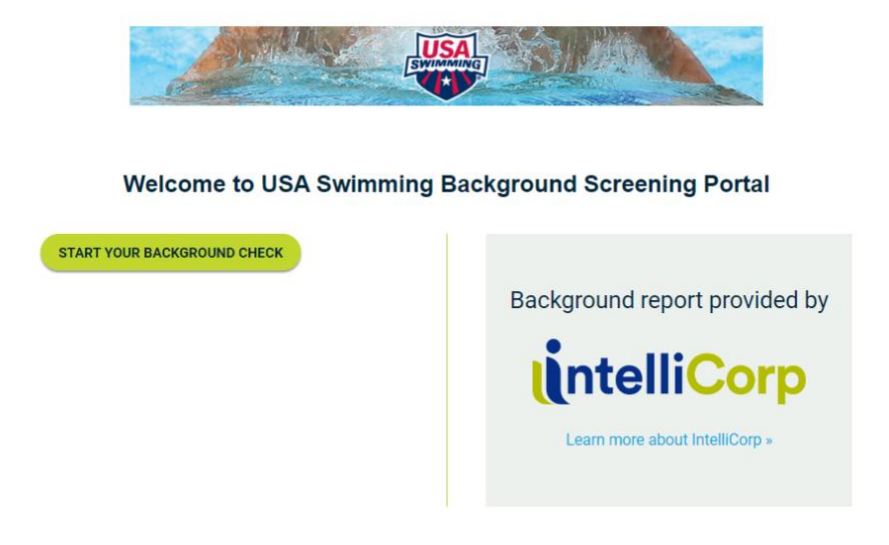

Click Start Your Background Check to begin the process and follow the onscreen instructions to complete your Background Check.